## - 線形関連

Q22: 離れ計算で高さも求めたい。

- A22: 離れ計算で高さを計算したい場合は、主線形設定・対象線形設定画面で以下の設定を行う事で、 主線形・対象線形に対して高さを含めた計算が可能になります。
  - ■主線形に対して高さを含めた計算を行う設定

| 🤐 離れ計算                                                                                                   | _                     |                   | × |
|----------------------------------------------------------------------------------------------------|-----------------------|-------------------|---|
| ファイル(E) 編集(E) オプション(Q) ヘルプ( <u>H</u> )                                                                   |                       |                   |   |
| 1 🔒 🖹 😫 🤐 🛤 🕵 🥐 🔛 🔒 条件読込 🚱 条件登録                                                                          |                       |                   |   |
| 主線形設定対象線形設定 計算結果                                                                                         |                       |                   |   |
| 計算方法         ●         主線形から直角         C         任意シフト角         C         任意方向角         C         対象線形へ垂 | 線 〇 対象                | 線形へ接続             | 泉 |
| 主線形                                                                                                    |                       | *線方               | 句 |
| ファイル名本線線形参照                                                                                              | ○ 平行線                 | (2) <sub>+1</sub> | 線 |
|                                                                                                    |                       | $\sim$            |   |
| 3 則点範囲 0+00.000000 ~ 4+34.236195 測点ピッチ 100                                                               | ④ 横断幅的                |                   | 詠 |
|                                                                                                    | 04.000105             |                   |   |
| ~ 41 (縦断線形 ▼                                                                                             | 34.235135<br>222195 - |                   |   |
|                                                                                                    | 200100 📩              |                   |   |
| 「使助面」<br>本線線形ー横断面 ▼ ○ センターライン C 計算ライン C 開始                                                               | 夏万広<br>ボ測点<br>則点からの累加 | 口足高能              |   |
| 横断区間 任意測点データ                                                                                             |                       |                   |   |
| 標準横断  _ ○ 出力する ○ 出力しない (新規)                                                                              |                       | <b>–</b>          |   |
| 横断幅員 計算ビッチ 20.000 □ 主要点のみ                                                                                | 対計算                   |                   |   |
| センターライン ▼ 任意角 0-00-00.000 SP点を計算                                                                         | 175                   |                   |   |
| 距離制限 0.000000 ~                                                                                          | 0.000000              |                   |   |
|                                                                                                    |                       |                   |   |
|                                                                                                    |                       |                   |   |
|                                                                                                    |                       |                   |   |

- ① 主線形設定タブを選択します。
- ② 拡幅線選択で「横断幅員」を選択します。
- ③ 計算ラインの設定で、縦断線形・横断面等の選択が可能になり、 主線形に対して高さを含めた計算が可能になります。

■対象線形に対して高さを含めた計算を行う設定

| 🤐 離れ計算           | -                                       |     | $\times$ |
|------------------|-----------------------------------------|-----|----------|
| ファイル(E) 🧐 (E) オプ | ション( <u>Q)</u> ヘルプ( <u>H</u> )          |     |          |
|                  | 🥮 🔃 🥐 🗙 🔒 条件読込 🔒 条件登録                   |     |          |
| 主線形設定 対象線形設      | 定】計算結果)                                 |     |          |
| 対象線形数=2          | 対象線形                                    |     |          |
| 父差迫路1<br>交差道路2   | ファイル名 交差道路1                             |     |          |
|                  | コメント 交差道路1                              |     |          |
|                  | 測点範囲 0+00 90 ~ 5+19.999972 測点ピッチ        | 100 |          |
|                  | □計算ライン選択 3 □ 接線方向                       |     |          |
|                  | ○ 平行線 ● 横断幅員 ○ 巾杭 ● 中心線 ○ 拡幅線 □ センターライン | を除外 |          |
|                  | 計算ライン                                   |     |          |
|                  | 縦断線形 横断幅員                               | _   |          |
|                  | 縦断線形 ▼ 左:歩道                             |     |          |
|                  |                                         |     |          |
|                  |                                         |     |          |
|                  |                                         |     |          |
|                  |                                         |     |          |
|                  |                                         |     |          |
|                  |                                         |     |          |
|                  |                                         |     |          |
| 追加               | 測点範囲 0+00.000000 ~ 5+19.999972          | 確認  |          |
| 肖耶余              | 計算範囲 0+00.000000 🗸 ~ 5+19.999972 🗸      | 計算  |          |
|                  | , _, _                                  |     | _        |

- ①対象線形設定タブを選択します。
- ② 計算対象の線形を選択します。
- ③計算ライン選択で「横断幅員」を選択します。
- ④ 計算ラインの設定で、縦断線形・横断面等の選択が可能になり、 対象線形に対して高さを含めた計算が可能になります。